# Zacznij sprzedawać więcej!

SAMOUCZEK

# aleoro Ads

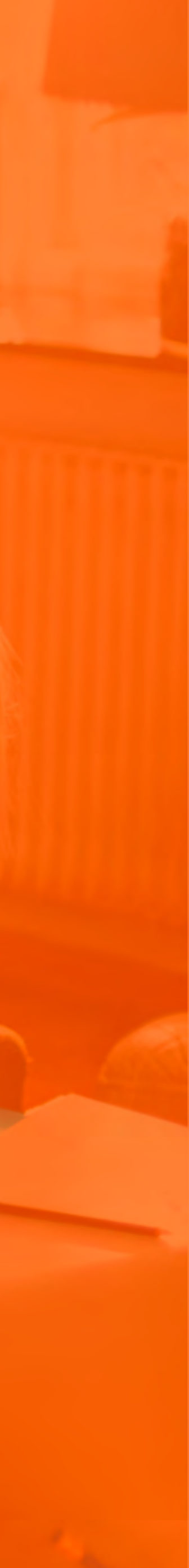

# Allegro Ads - Nowe możliwości reklamowe

Wyróżnij swoje oferty na najczęściej odwiedzanym przez Polaków serwisie e-commerce i sprzedawaj więcej dzięki Allegro Ads!

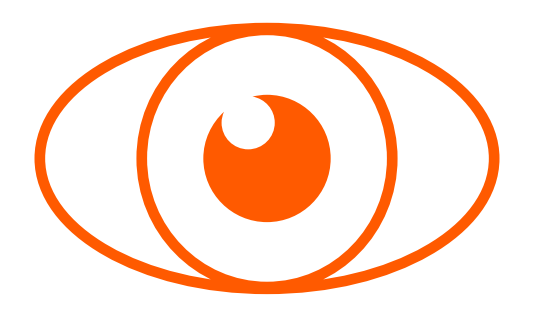

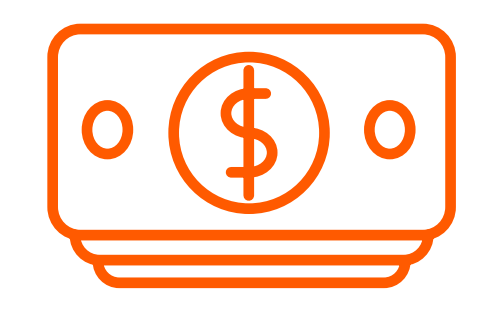

### Bądź widoczny

### Płać za efekt

Zaprezentuj swoją ofertę na pierwszych miejscach listy wyszukiwania Allegro dokładnie w momencie, w którym Twoi klienci jej szukają na Allegro.

Dla nas liczy się rzeczywiste zainteresowanie klientów Twoją Ofertą, dlatego w przypadku Allegro Ads płacisz tylko gdy ktoś kliknie w Twoją reklamę.

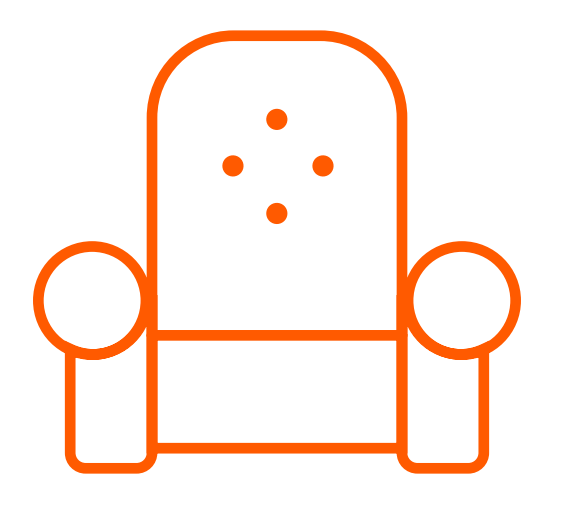

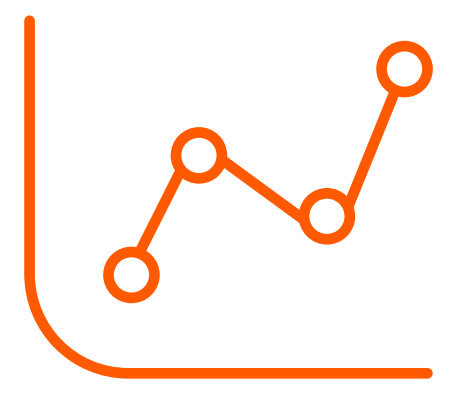

### Obsługuj kampanię w sposób prosty i wygodny

Sam wybierasz, które oferty chcesz promować, ustalasz stawkę za klik i limity wydatków. Założenie kampanii zajmie Ci chwilkę, a reklamy zaczną wyświetlać się od razu!

Mierz wzrosty swojej sprzedaży

Dzięki statystykom na koncie możesz na bieżąco obserwować swoje kampanie, mierzyć ich efektywność oraz je optymalizować.

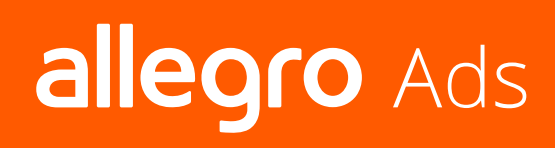

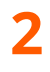

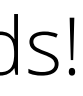

# Jak sprzedaje Allegro Ads?

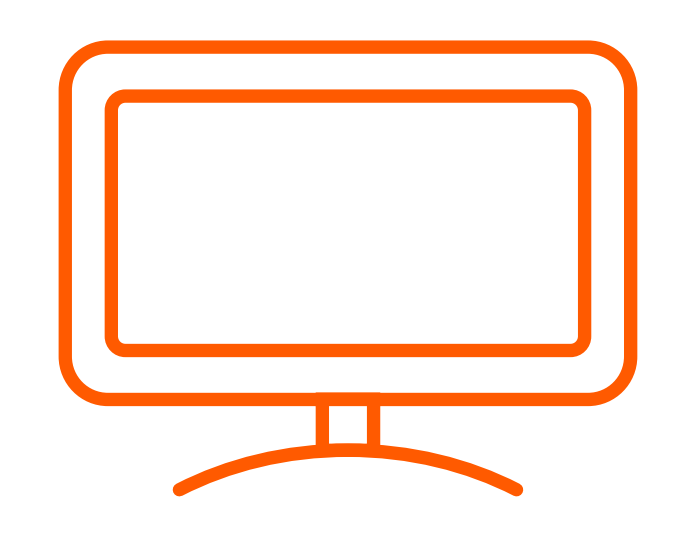

Telewizor Samsung

inwestycja w Allegro Ads:

wartość sprzedaży:

wartość sprzedaży przypadająca na każdą zainwestowaną złotówkę

Źródło: Panel statystyk Allegro Ads

1 112,38 zł

149 272,98 zł

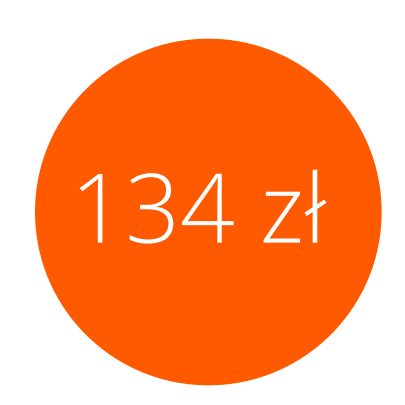

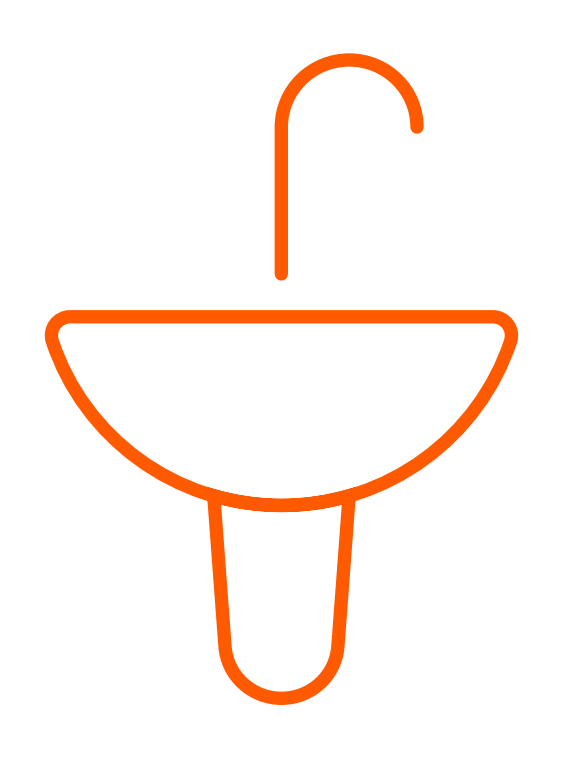

Hydraulika i armatura

1 340,00 zł

## 95 750,00 zł

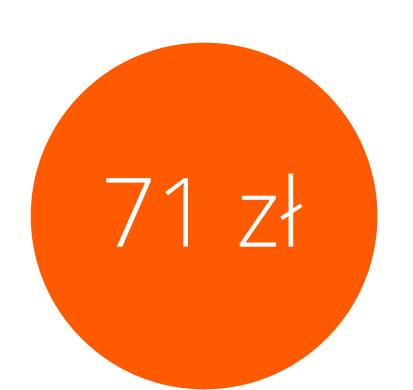

Mleka modyfikowane

313,13 zł

31 972,48 zł

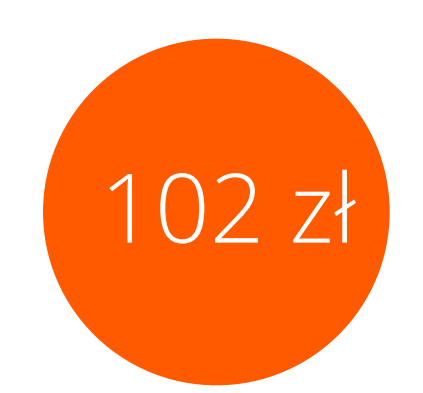

allegro Ads

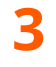

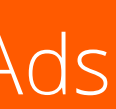

# Gdzie wyświetlają się Allegro Ads?

komputery

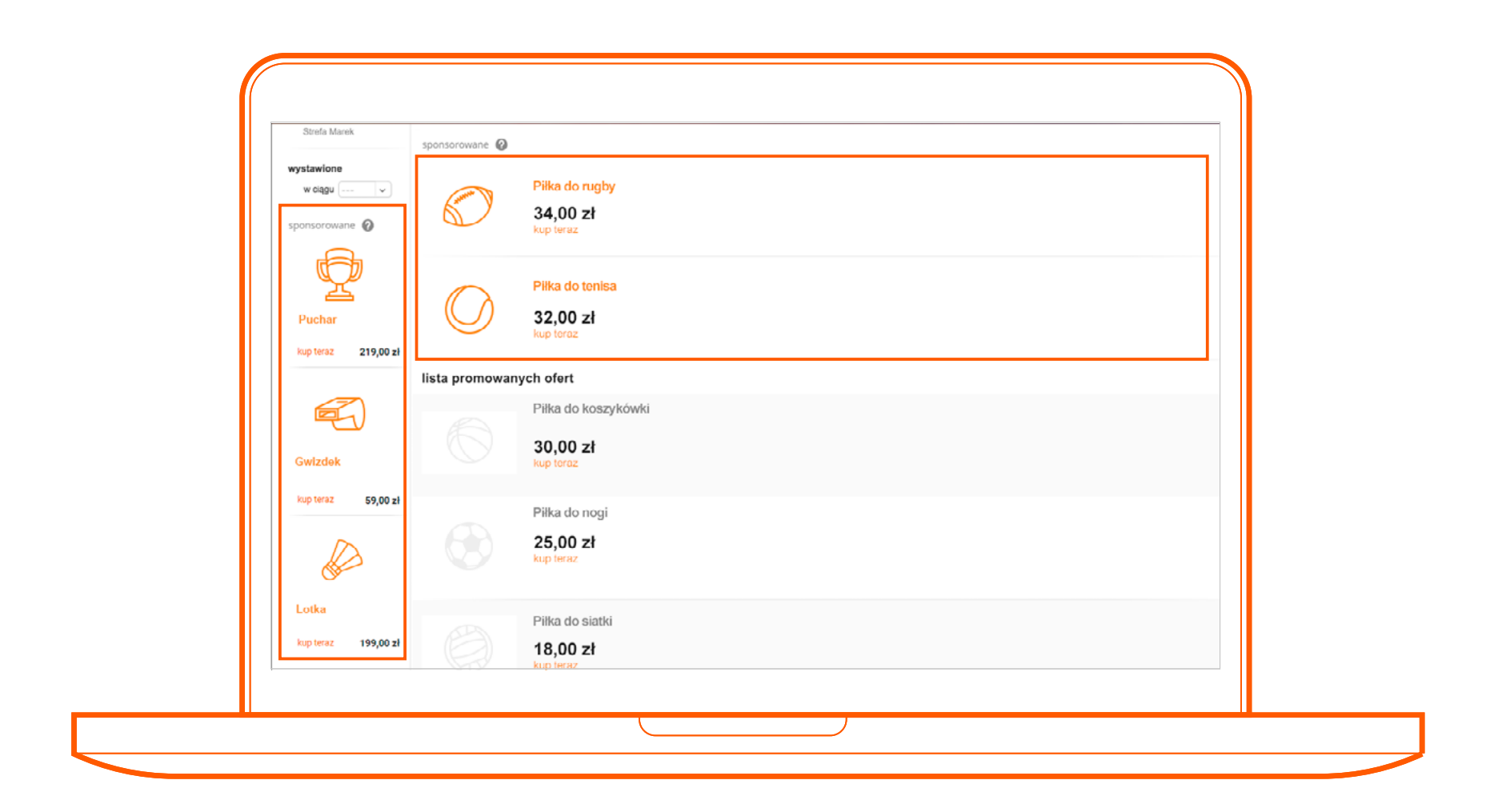

wynik wyszukiwania

### urządzenia mobilne

| estronika Moss<br>Pikka do rugby | Dem Zzbecke Kuttera   | Sport:<br>Account Metoryzada | Katekan Himu       | 3treta |  | l | oferty sponsorowane 🥹                                    |
|----------------------------------|-----------------------|------------------------------|--------------------|--------|--|---|----------------------------------------------------------|
| 6                                | 34,0                  | 00 71                        | an athrent         |        |  |   | Pilka d<br>34.0<br>Nup for<br>Pilka c<br>32.0<br>Nup for |
|                                  |                       | n maari                      |                    |        |  |   | lista promowanych ofert<br>Plika c<br>30,00<br>kop terd  |
| sponsorowane ofer                | rty z tej kategorii   | 2                            |                    |        |  |   | Pilka c<br>25,00<br>kup terd                             |
| Pilka do tenisa                  | Pilka do nogi Pilka d | do kosza Kula do kręgli      | Pilka do baseballa | >      |  |   | Pilla 0<br>18,00<br>Nop ter                              |
| Pilka do tenisa                  | Pilka do nogl Pilka d | do kosza Kula do kręgij      | Pilka do baseballa | >      |  |   |                                                          |

strona przedmiotu

wynik wyszukiwania strona przedmiotu

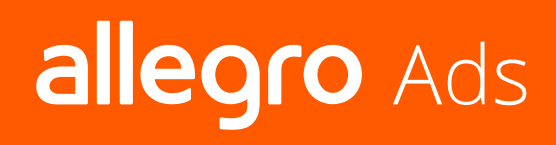

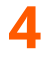

# Struktura konta Allegro Ads

Struktura Twojego konta opiera się na kampaniach, które składają się z grup reklam. W ramach jednej kampanii, możesz utworzyć kilka grup reklam, co pomoże Ci w lepszym zarządzaniu kontem i efektywniejszym grupowaniu ofert. Oferty przypisywane są do grup reklam.

# Grupa reklam

 $\sim$  $\bigcirc$  $\overline{}$ Oferta Oferta Oferta

# Kampania

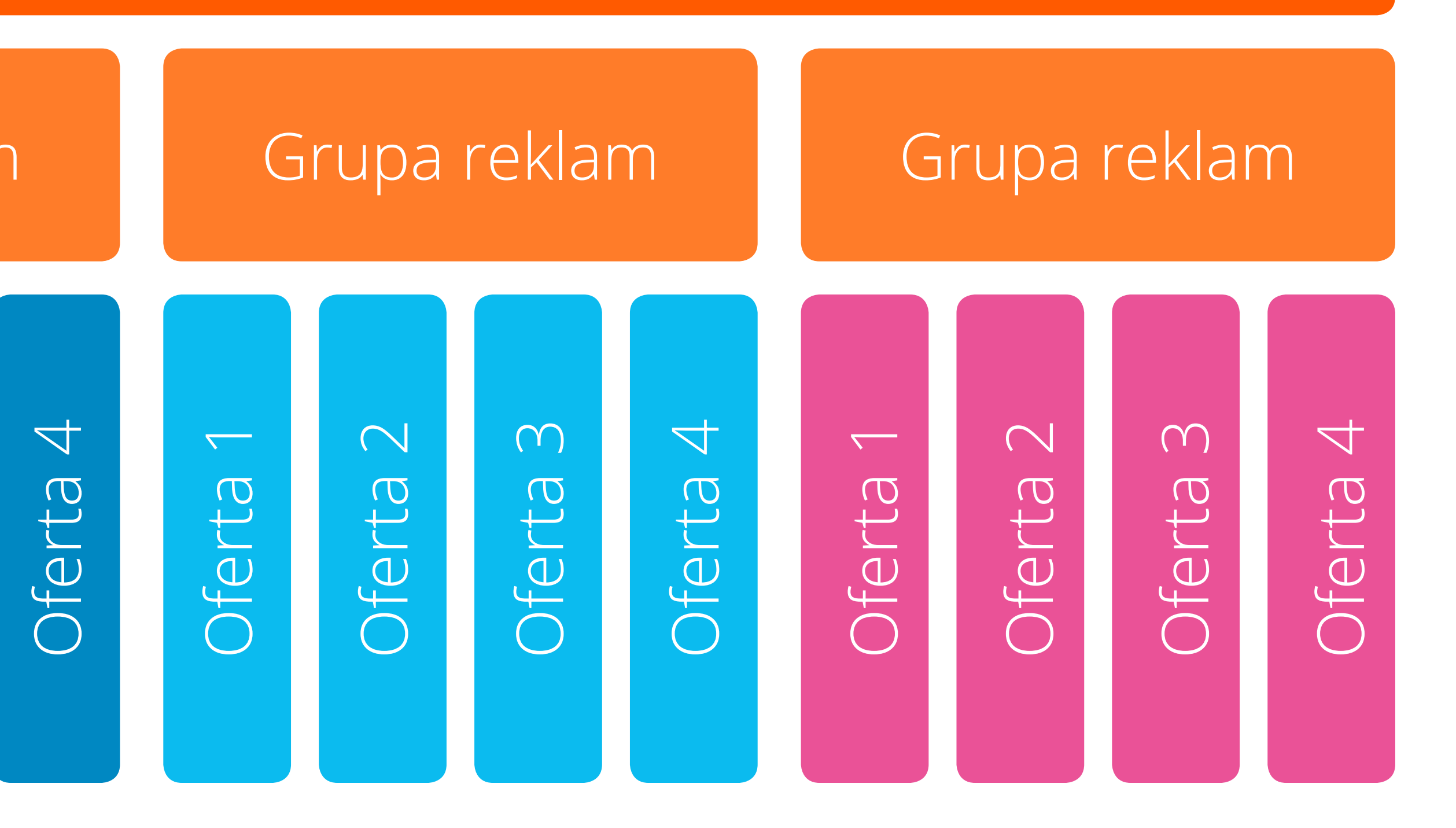

allegro Ads

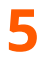

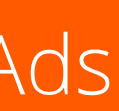

Tworzenie kampanii w Allegro Ads

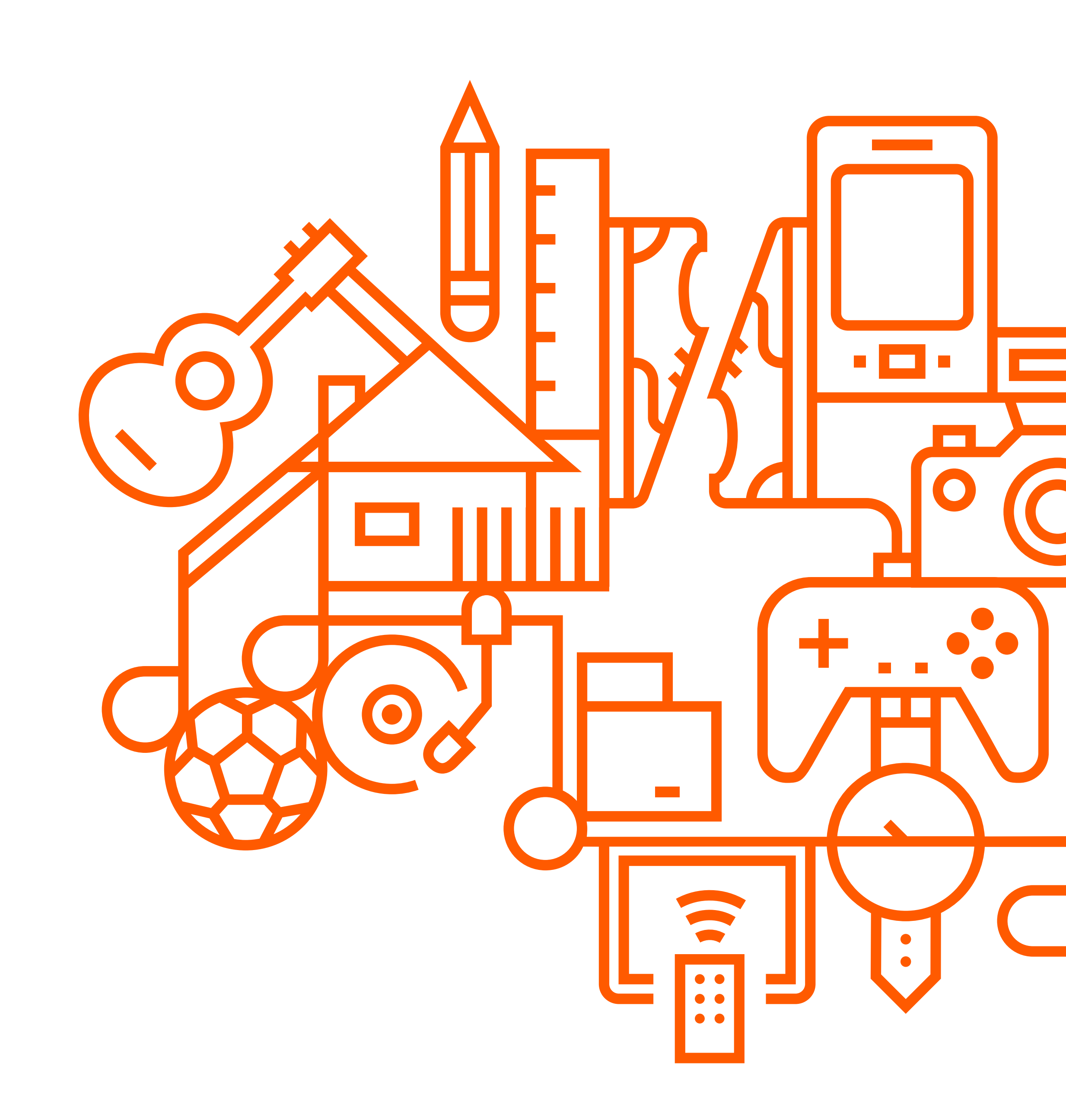

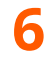

### **A.** Wejdź na stronę www.ads.allegro.pl i zaloguj się na swoje konto (użyj danych posiadanego konta Allegro);

1. Użyj przycisku "Dodaj kampanię", by rozpocząć tworzenie kampanii;

| allegro A    | ds                                                     |                                 |                             |
|--------------|--------------------------------------------------------|---------------------------------|-----------------------------|
| ★ Kampanie   | Kampanie                                               |                                 |                             |
| ✓ Statystyki | Podsumowanie kamp<br>Dane z okresu 26. kwi - 25. maj 2 | oanii<br>2017                   |                             |
| Pomoc        | Klikniecia                                             |                                 | Koszt                       |
| < Zwiń       | 34                                                     |                                 | 340,00 zł                   |
|              | WSZYSTKIE (424) AKTYW                                  | VNE (414) WSTRZYMANE (8         | ) ZATRZYMANE (2) Z          |
|              | 🖸 aktywna<br>Książki naukowe Peda                      | gogika specjalna                | : 🛛 AKTYWNA<br>HGI Wyposaże |
|              | Budżet dzienny<br>4 000,00 zł                          | Pozostało<br><b>4 000,00 zł</b> | Budżet dzienny<br>400,00 zł |
|              | GRUPY REKLAM                                           | 1/1                             | GRUPY REKLAN                |
|              | OFERTY                                                 | 36                              | OFERTY                      |
|              | KI IKNIĘCIA                                            | 0<br>0,00 zł                    | KITKNIĘCIA<br>KOSZT         |
|              |                                                        |                                 |                             |
|              |                                                        |                                 |                             |
|              |                                                        |                                 |                             |
|              |                                                        |                                 |                             |
|              |                                                        |                                 |                             |
|              |                                                        |                                 |                             |

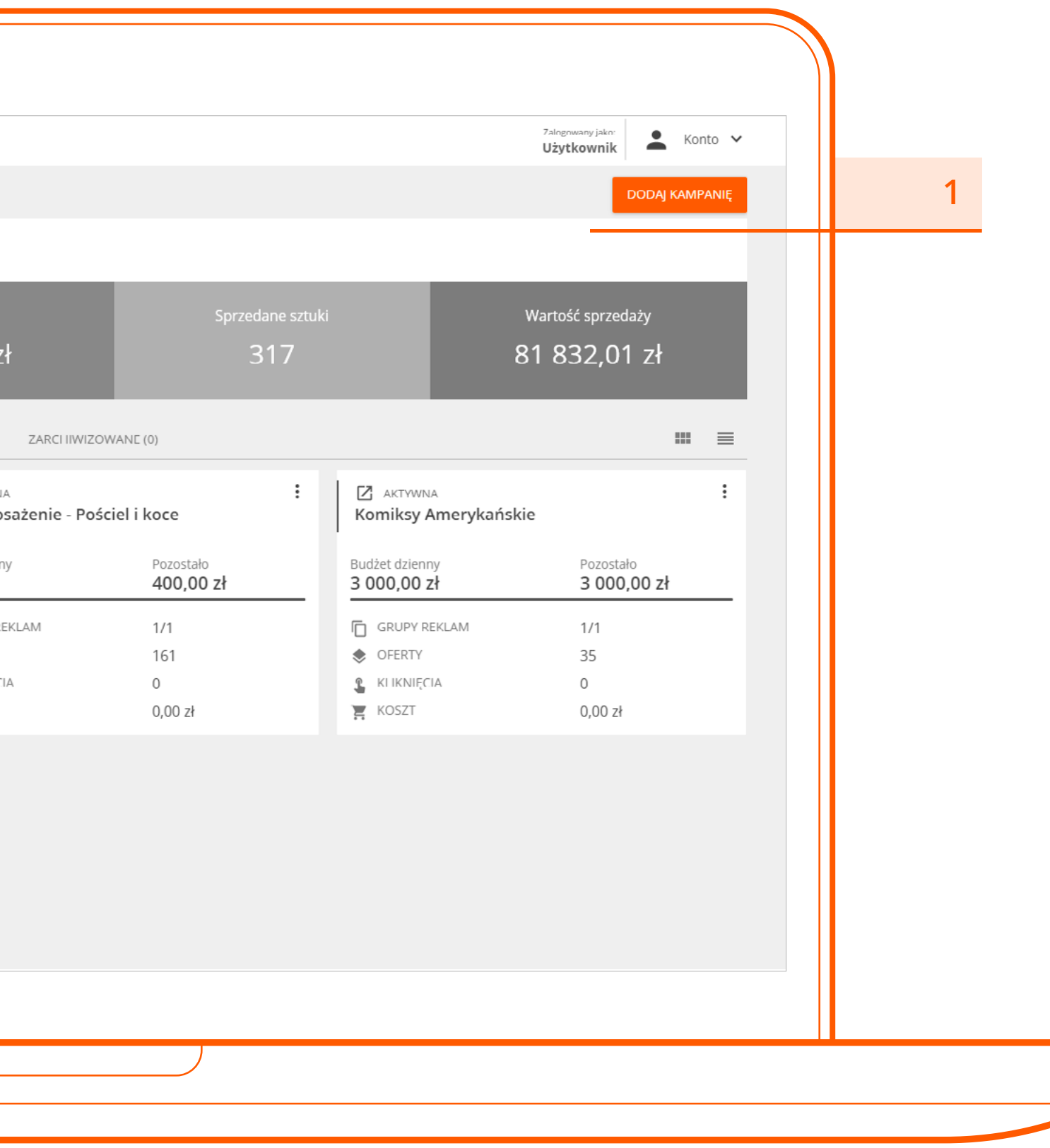

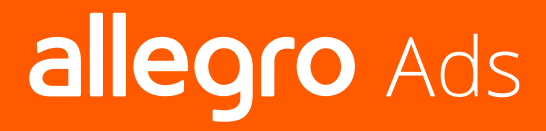

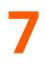

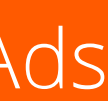

### **B.** Następnie przejdź przez kolejne kroki:

2. Wpisz nazwę kampanii. Odpowiednie nazywanie kampanii pozwoli Ci na szybkie poruszanie się po koncie.

|   | ← Dodawanie Kampanii |                    |                         |
|---|----------------------|--------------------|-------------------------|
|   | Nazwa kampanii       | Googreitan (winter | Miejsca emisji i budžet |
| 2 | Kampania wiosenna    |                    | <b>WYCZYŚĆ</b><br>0/60  |
|   | ANULUJ               |                    | DALEJ                   |
|   |                      |                    |                         |
|   |                      |                    |                         |
|   |                      |                    |                         |
|   |                      |                    |                         |
|   |                      |                    |                         |
|   |                      |                    |                         |

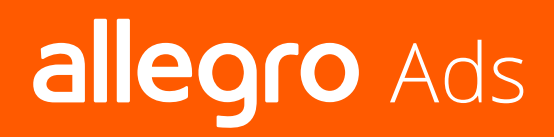

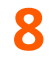

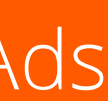

3. Wpisz nazwę grupy reklam, a następnie dobierz oferty dla danej grupy reklam za pomocą opcji automatycznego lub ręcznego wyboru ofert. Dodawane oferty możesz zobaczyć w zakładce "Podgląd ofert"

- A. Automatyczny wybór ofert usprawni proces doboru ofert dzięki wykorzystaniu filtrów. Oferty możesz grupować wykorzystując tytuły, kategorie oraz cenę. Wybór automatyczny sprawi, że nowe oferty, które pasują do Twoich wcześniejszych ustawień, od razu pojawią się w danej grupie. Przyśpieszy to działania na koncie i zaoszczędzi Ci konieczność pamiętania o dodawaniu nowych ofert.
- **B. Ręczny wybór ofert** pozwoli Ci samodzielnie znaleźć i zaznaczyć oferty, które chcesz promować.

#### **Podpowiedź:**

Załóżmy, że właśnie tworzysz kampanie dla różnych modeli deskorolek elektrycznych. Przy używaniu grupowania automatycznego, możesz utworzyć grupę reklam zawierającą w tytule "deskorolka elektryczna". Od teraz wszystkie oferty, które dodasz i będą miały w tytule tę frazę, zostaną automatycznie dodane do kampanii, bez konieczności ręcznego dodawania nowej oferty.

| 🔶 Dodawanie Kampanii               |                            |                           |
|------------------------------------|----------------------------|---------------------------|
| 🖉 Nazwa kampanii                   | Grupy reklam i wybór ofert | 🔘 Miejsca emisji i budžet |
| Nazwa grupy reklam                 |                            |                           |
| Deskorolki elektryczne             |                            | WYCZYSC<br>14/60          |
| Wybór ofert                        |                            |                           |
| Automatyczny                       |                            |                           |
| Ręczny                             |                            |                           |
| FILTRY PODGLĄD OFERT               |                            |                           |
|                                    |                            |                           |
| Filtr 1                            |                            | ~                         |
| Tytuł oferty zawiera - limit 0 / 3 |                            |                           |
| Wyszulkaj karegorię                | Cenà pid                   | Cena do                   |
|                                    |                            |                           |
| DODAJ KOLEJNY FILTR                |                            | SPRAWDŹ DOPASOWANE OFERTY |
|                                    |                            |                           |
| ANULUJ                             |                            | DALEJ                     |
|                                    |                            |                           |
|                                    |                            |                           |
|                                    |                            |                           |
|                                    |                            |                           |

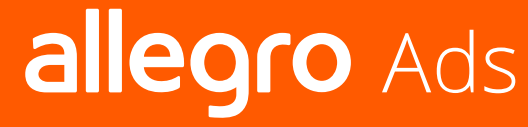

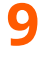

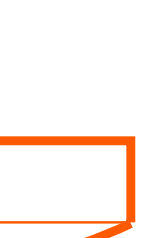

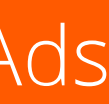

# Przykład - filtry

Chcemy wybrać wszystkie produkty z kategorii Laptopy w cenie wyższej niż 2 000 zł. W tym celu używamy filtrowania automatycznego:

- 1. Wpisujemy tytuł oferty "Laptopy" lub wybieramy parametr kategoria "Komputery", a następnie "Laptopy"
- 2. Wpisujemy 2000 przy parametrze "cena od"
- 3. Klikamy "Sprawdź dopasowane oferty" lub przechodzimy do zakładki "Podgląd", żeby otrzymać informację o tym, ile ofert jest dopasowanych do zdefiniowanych kryteriów.

Zwróć uwagę na to, że w ramach jednego filtru możesz ustawić kilka warunków. W obrębie jednego filtru wszystkie warunki muszą być spełnione, aby oferta była promowana. Jeśli chcesz, możesz dodać więcej filtrów, żeby promować różne produkty w ramach jednej kampanii. Możesz na przykład stworzyć dwa filtry:

**Filtr 1** - oferty z kategorii tablety, cena kup teraz większa lub równa 400zł

**Filtr 2** - oferty z kategorii telefony, cena kup teraz mniejsza lub równa 1000 zł. W ten sposób promowane będą oferty, które spełniają warunki w jednym z filtrów.

| •                                              |                   |               |                           |     |
|------------------------------------------------|-------------------|---------------|---------------------------|-----|
| 🜍 Nazwa kampanii                               | Grupy reklam i wy | bör ofers     | Miejsca emisji i budže    | HR. |
| - Napwa grupy reklam                           |                   |               |                           |     |
| Grupa reklam 1                                 |                   |               | ŴYCZYŚĆ                   |     |
| Wybór ofert                                    |                   |               | 14/60                     |     |
|                                                |                   |               |                           |     |
| Automatyczny                                   |                   |               |                           |     |
| O Ręczny                                       |                   |               |                           |     |
|                                                |                   |               |                           |     |
| FUTRY PODGLAD OFFRT                            |                   |               |                           |     |
|                                                |                   |               |                           |     |
|                                                |                   |               |                           |     |
| Filtr 1                                        |                   |               | ^                         |     |
|                                                |                   |               |                           |     |
| Tytuł oferty zawiera – limit 1 / 3             | Lap               | topy ×        |                           |     |
| Wyszukaj kategorię<br>Laptopy                  | wyczyść 2         | ena od<br>000 | iena do                   |     |
| Elektronika > Komputery > Laptopy              |                   |               |                           |     |
| Elektronika > Komputery > Laptopy > Uszkodzone |                   |               |                           |     |
| Elektronika > Komputery > Laptopy > Pozostałe  |                   |               | SPRAWDŹ DOPASOWANE OFERTY |     |
| Elektronika > Komputery > Laptopy > Acer       |                   |               |                           |     |
| Elektronika > Komputery > Laptopy > Apple      |                   |               |                           |     |
| Elektronika > Komputery > Laptopy > Asus       |                   |               | DALE                      |     |
| Elektronika > Komputery > Laptopy > Dell       |                   |               | UNLE                      |     |
| Elektronika > Komputery > Laptopy > Fujitsu    |                   |               |                           |     |
| Elektronika > Komputery > Laptopy > MSI        |                   |               |                           |     |

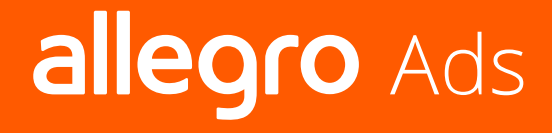

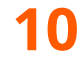

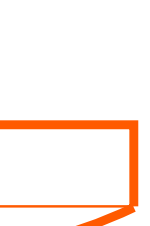

Ustal budżet, korzystając z dostępnych dla grup reklam rodzajów budżetu:

#### **Budżet dzienny**

Skorzystaj z tego rodzaju budżetu, żeby codziennie wyznaczać swoje wydatki na reklamy

#### **Budżet całkowity**

Skorzystaj z tego rodzaju budżetu po to, żeby wyznaczyć budżet dla okresu, w którym będzie trwała Twoja kampania.

Przy zakładaniu kampanii podanie budżetu dziennego jest konieczne, podczas gdy opcja budżetu całkowitego jest opcjonalna.

Ustal maksymalną cenę za kliknięcie (CPC - Cost per Click) prowadzące do Twojej oferty. Przy ustawianiu CPC możesz kierować się sugerowanym wkaźnikiem, który wyświetla się w panelu.

**CPC** jest maksymalną ceną brutto, którą jesteś gotów zapłacić za kliknięcie w Twoja reklamę Ads. Nie oznacza to jednak, że po licytacji, w której biorą udział inne oferty, zapłacisz dokładnie taką kwotę.

Wybierz datę, do której chcesz promować oferty, podczas gdy data początku emisji ustawiana jest domyślnie na dzień dzisiejszy.

| Nazwa kampanu                                                                                                    |                                                                                                    | Grupy reklam i wybór ofert             | Miejsca emisji i budžet |
|----------------------------------------------------------------------------------------------------|----------------------------------------------------------------------------------------------------|----------------------------------------|-------------------------|
| Budżet                                                                                                    |                                                                                                    |                                        |                         |
| Budżet dzienny                                                                                                    | Budżet przechodni                                                                                                    |                                        |                         |
| Maksymalne CPC                                                                                                    | Budžet całkowity - opcjonalny                                                                                                    |                                        |                         |
| Emisja                                                                                                    |                                                                                                    |                                        |                         |
| Emisja od<br>05 maj 2017                                                                                                    | Emisja do.                                                                                                    |                                        |                         |
| Wynik wyszukiwania         oferta pokaże się na liście wy         Lewa kolumna w wynik         oferta pokaże się w lewej ko         Strona oferty         oferta pokaże się na dole str | rszukiwania na Allegro, na pierwszej i każdej kolejnej<br><b>ach wyszukiwania</b><br>umnie obok listy wyszukiwania na Allegro, poniżej w<br>onie oferty, przedmiotów z tej samej kategorii | podstronie wyników<br>yboru parametrów |                         |
| ANULU                                                                                                    |                                                                                                    |                                        | ZAPISZ KAMPANIĘ         |

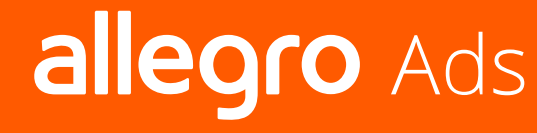

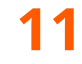

### Skorzystaj z opcji **budżet dzienny przechodni**

Budżet przechodni - to metoda rozliczania kampanii, która zwiększa możliwości Twojej kampanii poprzez dodawanie do budżetu dziennego, kwoty budżetów dziennych niewykorzystane w ciągu ostatnich 7 dni. Dzięki budżetowi przechodniemu masz pewność, że kwota, którą planowałeś zainwestować, będzie w pełni wykorzystana, a Twoja kampania będzie wyświetlać się "elastycznie" zgodnie z zainteresowaniem użytkowników danym asortymentem na przestrzeni tygodnia.

### **Przykład**

Ustalasz budżet dzienny w wysokości 100 zł.

### Rozliczenie metodą tylko budżet dzienny

| poniedziałek | wykorzystane 100 zł / 100 zł budżetu dziennego (cały potencjał)                             |
|--------------|---------------------------------------------------------------------------------------------|
| wtorek       | wykorzystane 90zł / 100zł budżetu dziennego<br>(zostało 10 zł niewykorzystanego potencjału) |
| środa        | wykorzystane 100 zł<br>(chociaż liczba zapytań wykorzystałaby budżet 110 zł)                |

### Rozliczenie metodą budżet dzienny przechodni

| poniedziałek | wykorzystane 100 zł / 100 zł budżetu dziennego (cały potencjał)                               |
|--------------|-----------------------------------------------------------------------------------------------|
| wtorek       | wykorzystane 90 zł / 100 zł budżetu dziennego<br>(zostało 10 zł niewykorzystanego potencjału) |
| środa        | wykorzystane 110 zł<br>(100 zł budżetu dziennego + 10 zł limitu z poprzedniego dnia)          |

|   | 🙆 Nazwa kampanil                                                                                  | Grupy reklam i wybór uferi                  | Miejsca enitși   Budžet |
|---|---------------------------------------------------------------------------------------------------|---------------------------------------------|-------------------------|
|   | Budżet                                                                                            |                                             |                         |
| 8 | Budžet dziermy                                                                                    | udzet przechodni                            |                         |
|   | Maksymaine CPC Budze                                                                              | ef saiknwity - nprjonalny-                  |                         |
|   | Emisja                                                                                            |                                             |                         |
|   | Emisja od<br>05 maj 2017 💼 Emisji                                                                 | a do                                        |                         |
|   | Miejsce emisji                                                                                    |                                             |                         |
|   | Wynik wyszukiwania<br>oferta pokaże się na liście wyszukiwania na Allegro, na pier                | rwszej i każdej kolejnej podstronie wyników |                         |
|   | Lewa kolumna w wynikach wyszukiwania<br>oferta pokaże się w lewej kolumnie obok listy wyszukiwani | ia na Allegro, ponížej wyború parametrów    |                         |
|   | Strona oferty<br>oferta pokaże się na dole stronie oferty, przedmiotów z tej                      | i samej kategorii                           |                         |
|   |                                                                                                   |                                             |                         |
|   | ANULUJ                                                                                            |                                             | ZAPISZ KAMPANIĘ         |

Budżety dzienne przechodnie liczone są do 7 dni wstecz. W momencie edycji kampanii, czyli zmiany stawki za klik (CPC) bądź zmiany wartości budżetu dziennego, następuje wstrzymanie procesu naliczania niewykorzystanego budżetu dziennego i cały mechanizm naliczany jest od dnia dokonania edycji.

# allegro Ads

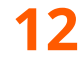

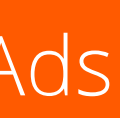

9. Wybierz miejsce emisji reklamy:

### Wynik wyszukiwania

Oferta pokaże sie na dwóch pierwszych i ostatniej pozycji listy wyszukiwania, w tym na każdej kolejnej podstronie wyników.

### Strona przedmiotu

Oferta będzie widoczna na stronie produktu w sponsorowanych ofertach tej samej kategorii.

#### Lewa kolumna

Oferty będą widoczne po lewej strony od listy wyszukiwania.

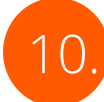

10. Zapisz swoją kampanię. Gotowe!

| Budtet daterny:     Budtet gradhod:     Midsynalate CPC     Budtet cakewity - opgonality:     Emisja di     Binga 2017     Bingip call     Bingip call                     <                                                                                                    |                                                                                                    |                                                                                                    |                                               |  |
|----------------------------------------------------------------------------------------------------|----------------------------------------------------------------------------------------------------|----------------------------------------------------------------------------------------------------|-----------------------------------------------|--|
| Maksymalne CPC Buddet calkowiky-opcjonskity   Emisgia   Binsigia od   Binsigia od <th>Budżet dzienny</th> <th>Budžet przechodní</th> <th></th> <th></th> | Budżet dzienny                                                                                     | Budžet przechodní                                                                                                    |                                               |  |
| Emisja                                                                                                    | Maksymalne CPC                                                                                     | Budžet całkowity - opcjonalny                                                                                                    | DY                                            |  |
| Emisjia od       Imisjia od         Of maj 2017       Imisjia do         Miejsce emisjia       Imisjia do         Vynik vyszukiwania       oferta pokaże się na liście wyszukiwania na Allegro, na pierwszej i każdej kolejnej podstronie wyników         Imisjia od       oferta pokaże się na liście wyszukiwania na Allegro, polizej wyboru parametrów         Imisjia od       oferta pokaże się na dole stronie oferty, przedmiotów z tej samej kategorii                                                                                                    | Emisja                                                                                             |                                                                                                    |                                               |  |
| Wiejsce emisji         Wynik wyszukiwania         oferta pokaże się na liście wyszukiwania na Allegro, na pierwszej i każdej kolejnej podstronie wyników         Oferta pokaże się w lewej kolumnie obok listy wyszukiwania na Allegro, poniżej wyboru parametrów         Oferta pokaże się na dole stronie oferty, przedmiotów z tej samej kategorii                                                                                                    | Ernisja od<br>05 maj 2017                                                                          | Emisja do                                                                                                    |                                               |  |
| ANULUI                                                                                                    | Wynik wyszukiwa         oferta pokaże się na         Lewa kolumna w         oferta pokaże się w la | I <b>nia</b><br>išcie wyszukiwania na Allegro, na pierwszej i każdej kolejnej j<br><b>wynikach wyszukiwania</b><br>awej kolumnie obok listy wyszukiwania na Allegro, poniżej wy | nej podstronie wyników<br>i wyboru parametrów |  |
|                                                                                                    | Strona oferty<br>oferta pokaże się na                                                              | dole stronie oferty, przedmiotów z tej samej kategorii                                                                                                    |                                               |  |

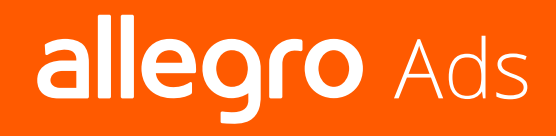

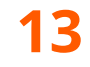

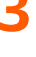

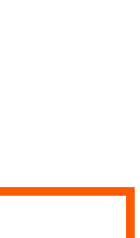

System potrzebuje kilku minut na sprawdzenie ofert i wprowadzenie ich do emisji. Od tego momentu potencjalni klienci będą mogli zobaczyć Twoją ofertę jako ofertę sponsorowaną.

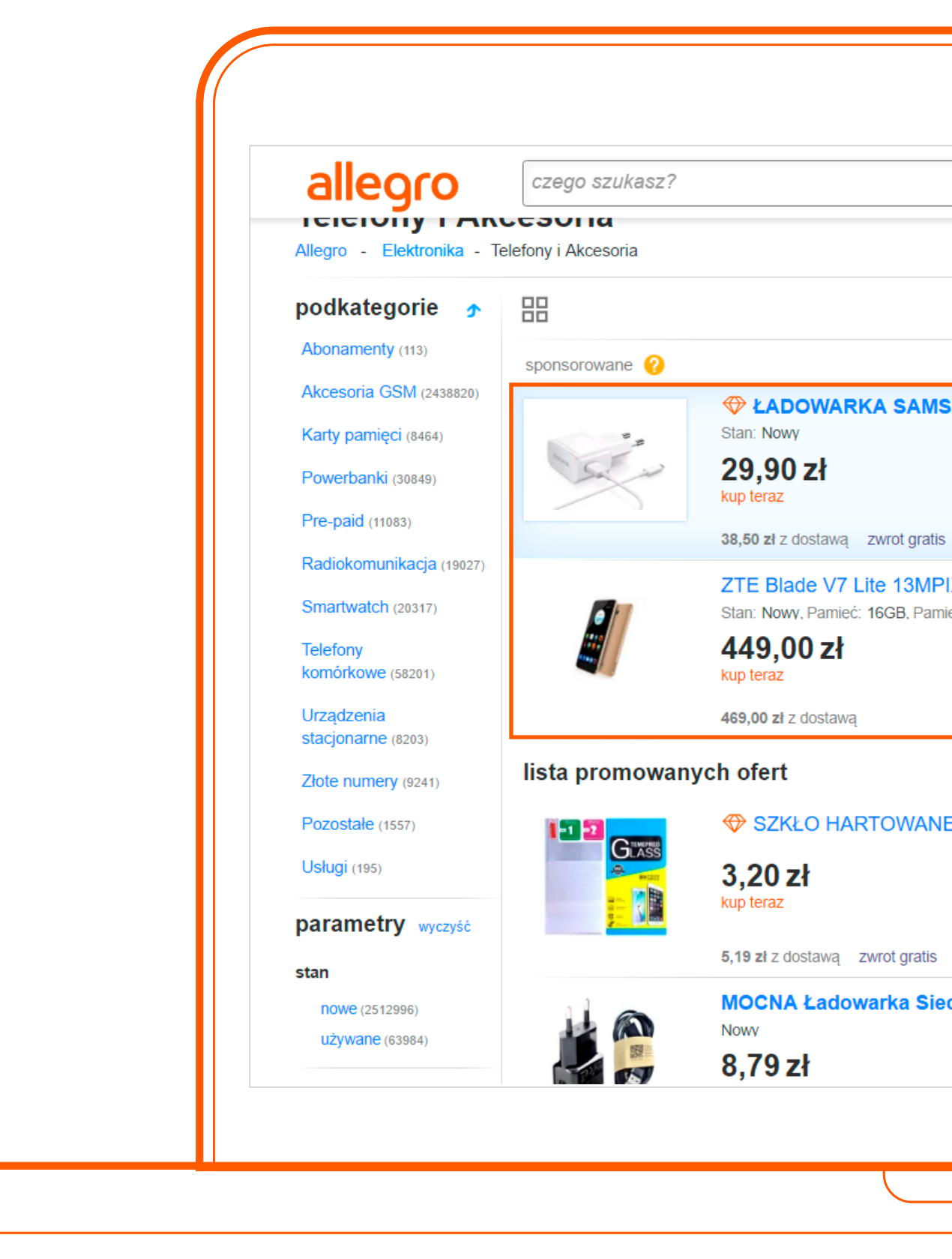

## Tak Twoją reklamę widzą potencjalni klienci

|                      |                                   | Telefony i Akce 🗸 🔍  | koszyk jest pust |
|----------------------|-----------------------------------|----------------------|------------------|
|                      |                                   |                      |                  |
|                      |                                   |                      |                  |
| trafn                | ność: największa                  | ~                    | < 2 z 1000 >     |
|                      |                                   |                      |                  |
| MSUNG FAST C         |                                   | A +KABEL             |                  |
|                      |                                   |                      |                  |
|                      |                                   |                      |                  |
| Iratis               |                                   |                      | 95 osób kupiło   |
| MPIX 2GB Ram         | 16Gb LTE 23% VAT                  |                      |                  |
| Pamięć RAM (MB): 200 | 00.0, Kolor: Odcienie złotego, li | nformacje dodatkowe: |                  |
|                      |                                   |                      |                  |
|                      |                                   |                      |                  |
|                      |                                   |                      |                  |
|                      |                                   |                      |                  |
| ANE HUAWEI PS        | 9 LITE 0.3m + GRATIS              | Y !!!!               |                  |
|                      |                                   |                      |                  |
|                      |                                   |                      |                  |
| atis                 |                                   |                      | 340 osób kupiło  |
| Sieciowa Micro       | USB Samsung, Sony                 |                      |                  |
|                      |                                   |                      |                  |
|                      |                                   |                      |                  |
|                      |                                   |                      |                  |
|                      |                                   |                      |                  |
|                      |                                   |                      |                  |
|                      |                                   |                      |                  |

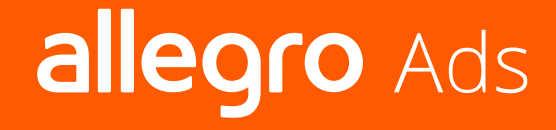

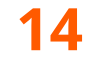

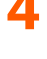

# Jak wygląda szacowanie budżetu kampanii?

### Przykład

#### Dane:

- Ø
- limit miesięczny: 500 zł;
- 5
- liczba ofert w kampanii: 100;
- 0 (\$ 0 maksymalny koszt za kliknięcie CPC: 0,50.

### Jak będzie działać kampania?

- 500 zł dzielimy na 30 dni w miesiącu = budżet dzienny wychodzi w granicach 17 złotych;
- 17 zł dziennie dzielimy na koszt za kliknięcie 0,50 = 34 kliknięcia dziennie;
- Przy 100 ofertach każda może się wyświetlić, ale nie wszystkie mają szansę na kliknięcie.

### Co w tej kampanii jest do usprawnienia?

- spróbuj zwiększyć budżet miesięczny;
- zmniejsz liczbę ofert do promowania spróbuj ograniczyć się do tych, na których najbardziej Ci zależy;
- spróbuj, czy dasz radę wyświetlać się na niższej maksymalnej cenie za kliknięcie. Więcej informacji o tym znajdziesz dobrych praktykach (str. 17).

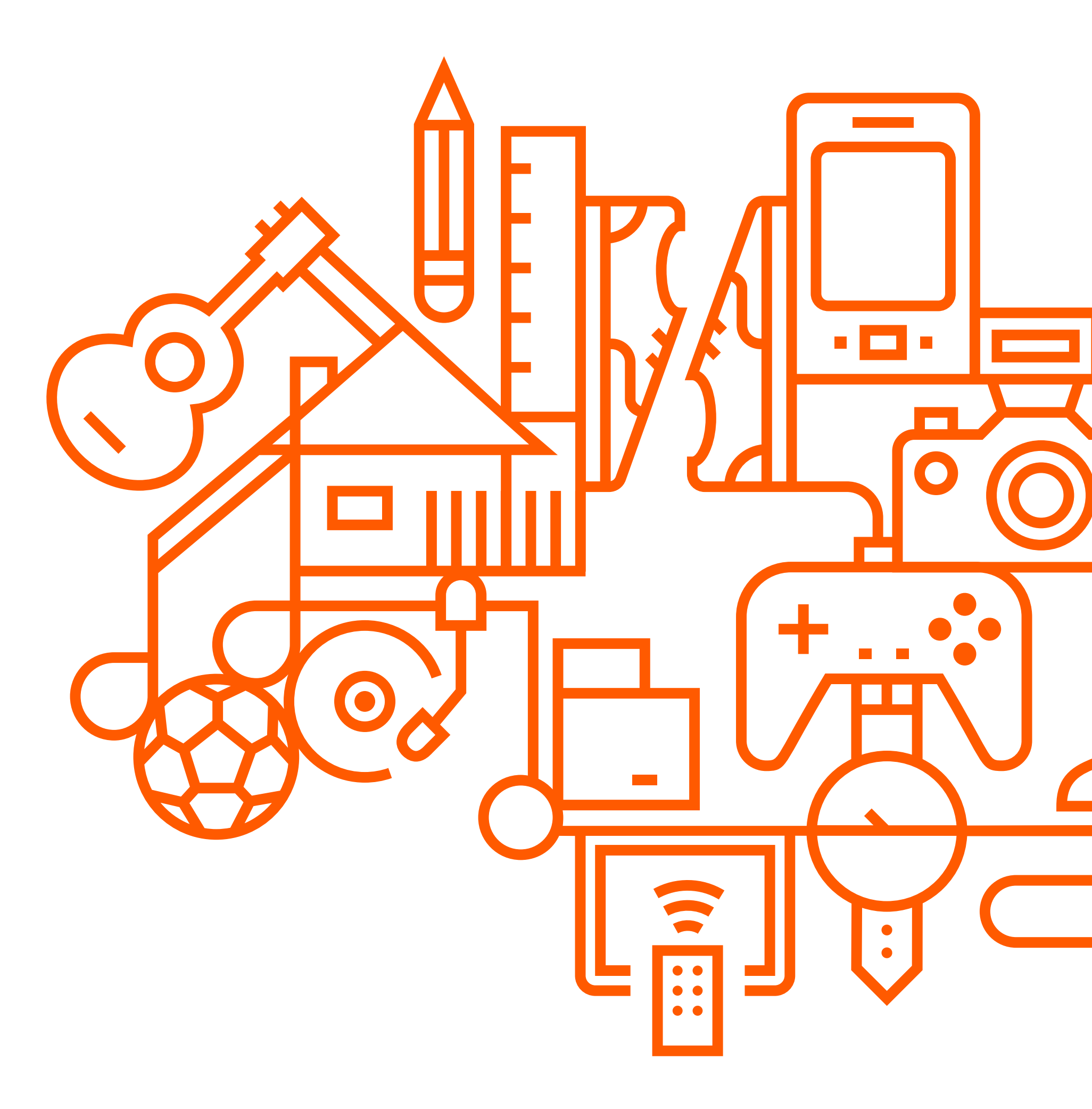

![](_page_14_Picture_19.jpeg)

![](_page_14_Picture_20.jpeg)

# Dobre praktyki:

- 1. Nie musisz ustawiać dodatkowych tekstów reklamowych, kreacje tworzone są automatycznie na podstawie danych pochodzących z Twoich aukcji Allegro. Jeżeli chcesz dokonać zmian kreacji, jest to możliwe tylko poprzez edycję oferty na stronie "Moje Allegro".
- 2. Postaraj się, aby tytuł Twojej oferty możliwie jak najbardziej odpowiadał temu, co użytkownicy mogą wpisywać w wyszukiwarkę Allegro. Tworząc tytuł oferty możesz wykorzystać podpowiedzi wyszukiwarki Allegro, które pojawiają się podczas wpisywania zapytania. Są to hasła, najczęściej wyszukiwane przez użytkowników Allegro.
- Dbaj o miniaturki prezentowanych ofert, aby były jak najbardziej czytelne i zachęcające.
- Pamiętaj, że w ramach kampanii promowane są tylko aktywne oferty. W momencie zakończenia aukcji na Allegro, przestaje być ona promowana. Jeżeli wszystkie oferty będą zakończone, kampania przechodzi w stan zatrzymania. Po ponownym wystawieniu zakończonych ofert na Allegro, kampania zostanie automatycznie wznowiona. Natomiast jeśli w ramach kampanii jedna z grup reklam będzie nieaktywna, status kampanii nie zmienia się. Liczbę aktywnych grup reklam możesz w każdej chwili zobaczyć w panelu Allegro Ads w sekcji " Kampanie".
   Pamiętaj, że w ramach kampanii promowane są tylko aktywne oferty. W momencie zakończenia aukcji na Allegro, przestaje być ona promowana. Jeżeli wszystkie oferty będą zakończonych ofert na Allegro, kampania zostanie automatycznie wznowiona. Natomiast jeśli w ramach kampanii jedna z grup reklam będzie wkać oferty będą i zakość ofert składają m.in. takie czynniki jak klikalność oferty, zwana w każdej chwili zobaczyć w panelu Allegro Ads w sekcji " Kampanie".

# 5. Pamiętaj, aby odpowiednio dobrać budżet i CPC do ilości promowanych ofert. By mieć pewność, że robisz to poprawnie, wróć do punktu, gdzie opisywaliśmy planowanie budżetu.

- 6. Próbuj umieścić produkty różnych kategorii w różnych kampaniach, natomiast oferty tych samych podkategorii możesz umieścić w różnych grupach reklam. Dzięki temu będziesz mógł elastycznie dobierać stawkę za kliknięcie i budżet w zależności od grupy reklam oraz śledzić wyniki dla każdej z grup reklam, porównując efekty ustawień.
- 7. Jeśli stawiasz swoje pierwsze kroki w Allegro Ads, zalecamy pierwsze kampanie przetestować na wszystkich ofertach i dopiero później dokonywać optymalizacji np., po miesiącu. Gdy zgromadzisz odpowiednią ilość danych będziesz w stanie ocenić, które grupy reklam i oferty sprawdzają się najlepej i odpowiednio zoptymalizować resztę grup reklam. Swoje aktywne grupy reklam możesz edytować wybierając kampanie w sekcji "Kampanie" aktywne.

![](_page_15_Picture_8.jpeg)

![](_page_15_Picture_9.jpeg)

# Monitorowanie efektywności i optymalizowanie kampanii Allegro Ads

Status kampanii możesz sprawdzić w dowolnej chwili w zakładcę "Kampanie":

| Status aktywna           | Twoja reklama jest emitowana                                                                           |
|--------------------------|----------------------------------------------------------------------------------------------------|
| Status wstrzymana        | Kampania została wstrzymana przez Ciebie                                                               |
| Status zatrzymana        | Kampania została zatrzymana przez system<br>z powodu końca czasu emisji lub wyczerpania<br>się kosztów |
| Status<br>zarchiwizowana | Kampania została usunięta na stałe przez Ciebie                                                        |

Zmian w ustawieniach aktywnej kampanii możesz dokonywać w dowolnym momencie.

- **A.** Wejdź w zakładkę "Kampanie",
- **B.** Wybierz kampanię i kliknij w jej nazwę albo kliknij w trzy kropki i zaznacz opcję "Edytuj"
- **C.** Kampanie można w każdej chwili zatrzymać lub ponownie uruchomić. Dodatkowo z poziomu konta "Kampanie" możesz zobaczyć liczbę grup reklam i ofert dla danej aktywnej kampanii oraz kliknięcia. Możesz tutaj również znaleźć informację o tym, ile budżetu Ci zostało a ile wykorzystałeś.

#### Podpowiedź:

W zakładce kampanie możesz wyświetlać dane w widoku listy lub układzie kafelkowym. W ten sposób możesz dopasować panel do swoich indywidualnych potrzeb.

| 3 | allegro Ads  |                                                               |                              |                           |                 |                      |                   |  |  |
|---|--------------|---------------------------------------------------------------|------------------------------|---------------------------|-----------------|----------------------|-------------------|--|--|
|   | * Kampanie   |                                                               | DODAJ KAMPANIĘ               |                           |                 |                      |                   |  |  |
|   | X Statystyki | Podsumowanie kampanii<br>Dane z okresu 26. kwi - 25. maj 2017 |                              |                           |                 |                      |                   |  |  |
|   | Pomoc        | Kliknięcia                                                    |                              | Koszt                     | Sprzedane sztuk |                      | Wartość sprzedaży |  |  |
|   | c Zwiń       | 34                                                            |                              | 340,00 zł                 | 317             | 8                    | 1 832,01 zł       |  |  |
|   |              |                                                               |                              |                           |                 |                      |                   |  |  |
|   |              | WSZYSTKIE (424) AKTYWNE (414)                                 | WSTRZYMANE (8)               | ZATRZYMANE (2) ZARCHIWIZO | DWANE (0)       |                      | m a               |  |  |
|   |              | Książki naukowe Pedagogika sp                                 | - 🖌 Edytuj                   | HGI Wyposażenie - Pos     | ściel i koce    | Komiksy Amerykańskie |                   |  |  |
|   |              | Budžet dziermy Po                                             | <ul> <li>AntyAwaj</li> </ul> | Budžet dzienny            | Pozostało       | Budžet dzienny       | Pozostalo         |  |  |
|   |              | 4 000,00 zł 4                                                 | II Wstrzymaj                 | 400,00 zł                 | 400,00 zł       | 3 000,00 zł          | 3 000,00 zł       |  |  |
|   |              | S KLIKNIĘCIA 0                                                | Archiwizuj                   | GRUPY REKLAM              | 1/1             | GRUPY REKLAM         | 1/1               |  |  |
|   |              | \$ MAX CPC 0,1                                                |                              | OFERTY                    | 161             | S OFERTY             | 35                |  |  |
|   |              | OFERTY 36                                                     |                              | KLIKNIĘCIA                | 0               | & KLIKNIĘCIA         | 0                 |  |  |
|   |              | E react                                                       |                              | n and                     | 4,00 27         | H DODE               | 0,00 2            |  |  |
|   |              |                                                               |                              |                           |                 |                      |                   |  |  |
|   |              |                                                               |                              |                           |                 |                      |                   |  |  |
|   |              |                                                               |                              |                           |                 |                      |                   |  |  |

![](_page_16_Picture_10.jpeg)

![](_page_16_Picture_11.jpeg)

![](_page_16_Picture_12.jpeg)

![](_page_16_Picture_13.jpeg)

![](_page_16_Picture_14.jpeg)

![](_page_16_Picture_15.jpeg)

![](_page_16_Figure_16.jpeg)

![](_page_16_Figure_17.jpeg)

![](_page_16_Figure_18.jpeg)

![](_page_16_Figure_19.jpeg)

![](_page_16_Figure_20.jpeg)

![](_page_16_Picture_21.jpeg)

![](_page_16_Picture_22.jpeg)

# Sprawdzanie statystyk

W każdej chwili możesz sprawdzić skuteczność swoich Kampanii, grup reklam oraz ofert - wystarczy wejść do zakładki "Statystyki" w panelu Allegro Ads. Dane są wyświetlane według takich parametrów:

| A. Kliknięcia             | Liczba kliknięć w Twoje oferty.                                                                                      |
|---------------------------|----------------------------------------------------------------------------------------------------|
| B. Odsłony                | Liczba wyświetleń Twoich ofert.                                                                                      |
| C. CTR                    | Stosunek liczby kliknięć do całkowitej liczby wyświetleń ofert.                                                      |
| D. CPC                    | Średnia cena za kliknięcie brutto, oznaczająca łączny<br>koszt wszystkich kliknięć podzielony przez liczbę kliknięć. |
| E. Koszt                  | Suma kosztów brutto wszystkich kliknięć<br>wygenerowanych w ramach wybranego okresu czasu.                           |
| F. Współczynnik<br>zwrotu | Stosunek kosztów poniesionych na kampanię w bieżącym<br>okresie czasu do wartości sprzedaży i wyrażony w procentach. |
| G. Wartość<br>sprzedaży   | Określa łączną wartość produktów kupionych<br>przez Użytkowników w bieżącym okresie rozliczeniowym.                  |
|                           |                                                                                                    |

Możesz wybrać okres, dla którego chcesz sprawdzić statystyki lub zawęzić dane do nazw kampanii i statusów za pomocą <mark>filtrów</mark>. Możesz również dzielić dane (i) według miesiąca, tygodnia lub dni wykorzystując opcje wymiary.

### **Podpowiedź:**

Dane z kampanii są dostępne do pobrania w pliku Excel.

![](_page_17_Figure_6.jpeg)

## allegro Ads

![](_page_17_Picture_8.jpeg)

![](_page_17_Picture_10.jpeg)

# Sprawdzanie sprzedaży

Wchodząc do zakładki sprzedaż na stronie statystyk możesz sprawdzić, jaką sprzedaż wygenerowały Twoje kampanie. Możesz także rozwinąć każdą kampanię, aby sprawdzić, jak kształtowała się Twoja sprzedaż dzień po dniu lub po ofercie.

# Jak zliczana jest sprzedaż?

Raz dziennie sprawdzamy, czy dzięki reklamie sprzedały się Twoje oferty. Zwykle dane o sprzedaży za poprzedzający dzień pojawiają się rano. Sprzedaż zalicza się wtedy, kiedy użytkownik po kliknięciu w Twoją reklamę w ciągu maksymalnie 7 dni kupi produkt z Twojej oferty. W zdecydowanej większości sprzedaż ma miejsce tego samego dnia kiedy nastąpiło kliknięcie w reklamę. Są jednak pewne kategorie produktów, gdzie decyzja o zakupie trwa kilka dni.

Do sprzedaży zaliczamy także przedmioty, które nie były promowane w Allegro Ads. Wynika to z tego, że często użytkownicy po zapoznaniu się z Twoją ofertą znajdują tam produkt, który lepiej odpowiada ich potrzebom. Na przykład po kliknięciu w reklamę 40" Telewizora, znajdują w ofercie niewiele droższy telewizor 46" albo do zakupionego opakowania karmy dla kota decydują się kupić też kocią zabawkę.

![](_page_18_Picture_5.jpeg)

![](_page_18_Picture_6.jpeg)

![](_page_18_Picture_7.jpeg)

# Chcesz by profesjonaliści prowadzili Twoje kampanie Allegro Ads?

Skorzystaj z pomocy naszych certyfikowanych partnerów.

Listę partnerów znajdziesz na stronie www.ads.allegro.pl

Od niedawna w Allegro Ads działają profesjonalne agencje specjalizujące się w marketingu on-line. Jeśli współpracujesz z agencją przy kampaniach internetowych, możesz zapytać ją czy posiadają status Partnera Allegro Ads.

Jeśli agencja zgodzi się prowadzić w Twoim imieniu kampanie Allegro Ads, podaj jej swój login, żeby mogła wysłać Ci prośbę o prowadzenie kampanii Allegro Ads.

O zaproszeniu zostaniesz poinformowany mailowo oraz w panelu Allegro Ads. Aby przyjąć zaproszenie, wciśnij "potwierdzam".

Od tego momentu agencja przejmuje kontrolę nad Twoim kontem Allegro Ads (agencja nie będzie miała dostępu do samego Allegro, a jedynie do konta Ads).

W każdej chwili obie strony mogą zakończyć współpracę. Wystarczy kliknąć w ustawienia dostępu, a następnie w "usuń" 4.

| allegro Ads |               |          |      |         |          | Załagowany jako:<br>Agencja 1 | 🕅 Agencja 🗸 |
|-------------|---------------|----------|------|---------|----------|-------------------------------|-------------|
| L Kilenri   |               |          |      |         |          |                               |             |
| Pomoc       | Twoi klie     | nci      |      |         |          |                               |             |
| Zwiń        | typ konta     | nazwa    | ID   | status  | kampanie | koszt miesięczny              |             |
|             | Ads           | Klient T | 1680 | aktywny | 3/5      | 2 890,71 zł                   | 1 >         |
|             | Ads 4 Barands | Klient 2 | n/a  | aktywny | 0/1      | 0,00 zł                       | ġ Ĵ         |
|             |               |          |      |         |          |                               |             |
|             |               |          |      |         |          |                               |             |
|             |               |          |      |         |          |                               |             |
|             |               |          |      |         |          |                               |             |
|             |               |          |      |         |          |                               |             |
|             |               |          |      |         |          |                               |             |
|             |               |          |      |         |          |                               | 1           |

![](_page_19_Picture_9.jpeg)

![](_page_19_Picture_10.jpeg)

![](_page_19_Picture_12.jpeg)

Szukasz odpowiedzi na nurtujące Cie pytanie? Sprawdź czy ktoś już go nie zadał w FAQ.

W razie pytań skontaktuj się z naszym zespołem:

![](_page_20_Picture_2.jpeg)

![](_page_20_Picture_3.jpeg)

# alegro Ads